## Comment créer un PV de rencontre sur le site du club d'échecs de l'Aile Roi ?

Ce document décrit les actions à effectuer pour créer un PV de rencontre pour les interclubs.

L'une des applications Open Office ou Libre Office doit être installée sur l'ordinateur. Par la suite, le texte « Libre Office » fera allusion à l'une des 2 applications.

Remarque : la composition de l'équipe est effectuée en « Local », sur le poste de l'utilisateur. Il est donc impossible au site de l'Aile Roi de connaître la composition des équipes traitées.

Afficher la page « Compétitions » :

| Compétitions - Saison 2013 / 2014 |
|-----------------------------------|
| Nationale 3                       |
| Haute-Normandie 1A                |
| Haute-Normandie 2C                |
| Coupe de France                   |
| Coupe Jean-Claude Loubatière      |
| Tournois & Opens                  |
| Liste des tournois à venir        |
| Créer un PV de rencontre          |
| Suivi des compétitions interclubs |

Cliquer sur le lien « Créer un PV de rencontre ».

Sur la page qui s'affiche, saisir l'équipe à traiter, le nom du capitaine et éventuellement une plage Elo. Cette dernière permet, pour les clubs ayant de nombreux joueurs (Gonfreville par exemple), de limiter les joueurs à prendre en compte. Les valeurs par défaut des Elos sont 0 et 9999.

Ci-après un exemple de saisie :

| Création d'un PV de rencontre au format .ods Ctableur LibreOffice / Open                | Office) pour la saison 2013 - 2014 |
|-----------------------------------------------------------------------------------------|------------------------------------|
| Equipe à traiter : (Louviers (Nationale 3 8)                                            |                                    |
| Capitaine : Xavier Boursier                                                             | (saisie facultative)               |
| Plage Elo à prendre en compte : 1300 (Date effet de la base F   Créer le PV Créer le PV | Papi utilisée : 05/08/2014)        |

Continuer en cliquant sur le bouton « Créer le PV ».

Une boîte de dialogue proposant d'ouvrir ou de sauvegarder le fichier généré s'affiche :

| Ouverture de 5b361705471dfcd2b12823a9a36853cd.odt                                           | × |
|---------------------------------------------------------------------------------------------|---|
| Vous avez choisi d'ouvrir                                                                   |   |
| = 5b361705471dfcd2b12823a9a36853cd.odt                                                      |   |
| qui est un fichier de type : Texte Open Office                                              |   |
| a partir de : http://127.0.0.1                                                              |   |
| Que doic faire Firefox avec ce fichier ?                                                    |   |
| OpenOffice.org Writer (défaut)                                                              |   |
| C Enregistrer le fichier                                                                    |   |
| $\checkmark$ <u>T</u> oujours effectuer cette action pour ce type de fichier.               |   |
| Les paramètres peuvent être modifiés en utilisant l'onglet Applications du<br>menu Firefox. |   |
| OK Annuler                                                                                  |   |

Bien que le fichier généré ait une extension .odt (traitement de texte Libre Office), son contenu est bien au format « .ods » (tableur Libre Office).

Ouvrir le fichier. E dernier est chargé dans l'application Libre Office Calc en mode « Lecture seule ». Sauvegarder ensuite le fichier en lui donnant un nom parlant.

Le fichier créé contient 3 onglets :

Le 1er onglet contient le PV proprement dit.

| N4 - 2010-2     | 011 - N4 S27009.             | ods - OpenOffice.org     | Calc                        |                |                    |        |       |                                                          |                 |           |           |     |             | _8 × |
|-----------------|------------------------------|--------------------------|-----------------------------|----------------|--------------------|--------|-------|----------------------------------------------------------|-----------------|-----------|-----------|-----|-------------|------|
| Eichier Égition | Affichage Insert             | on Format Qutils E       | Données Fegêtre             | Aidg           |                    |        |       |                                                          |                 |           |           |     |             |      |
|                 |                              |                          | s 🖷 🖬 🐨                     | -9 · (9        | - 6                | 0 24   | A     |                                                          |                 |           |           |     |             |      |
| Arial           | -                            | 10 <b>G</b>              | 12                          |                |                    | % 1    | A 10  | ∉ □· <b>2·</b> A·                                        |                 |           |           |     |             |      |
| A6              | • fx Z                       | = =SI(ESTNA(REC          | CHERCHEV(DateRond           | le;Calendrier  | ;2;0));            | ";REO  | ERO   | onde;Calendrier;2;0))                                    |                 | _         | _         |     |             |      |
| A B             | C D                          | EFG                      | ні                          | ,              | K                  | L      | MN    | P Q R S T U                                              | V W             | X         | Y         | ZAA | AB          | AC - |
| 1               |                              | LIGUE                    | DE HA                       | UTE            | -N                 | OF     | RM    | DIE DES ECHECS                                           |                 |           |           |     |             |      |
| 2               |                              |                          | FI                          | EUIL           | LE                 |        | DE    | АТСН                                                     |                 |           |           |     |             |      |
| 3 D             | late                         |                          | Lieu                        |                |                    |        |       | Compétition                                              |                 | R         | londe     |     |             |      |
| 4               |                              |                          |                             |                |                    |        |       | Nationale 4                                              |                 |           |           |     |             |      |
| 5               | Club ayant                   | les Blancs sur les       | échiquiers impair           | s              |                    | s      |       | Club ayant les Noirs sur les échiquiers imp              | airs            | -         | S         |     |             |      |
| 6               |                              |                          |                             |                |                    |        |       |                                                          |                 |           |           |     |             |      |
| 7<br>8 Nom      | et prénom                    |                          | Code FFE                    | Elo            | C                  | R      |       | prénom Code FFI                                          | Elo             | C         | R         |     | Movenne Elo |      |
| 0.40            |                              |                          |                             |                |                    |        |       |                                                          |                 | -         | -         |     |             |      |
| 9 16            |                              |                          |                             |                |                    | _      | IN    |                                                          |                 | +         | -         |     |             | -    |
| 10 2N           |                              |                          |                             |                |                    |        | 2B    |                                                          |                 |           |           |     |             |      |
| 11 3B           |                              |                          |                             |                |                    |        | 3N    |                                                          |                 |           |           |     |             |      |
| 12 4N           |                              |                          |                             |                |                    |        | 48    |                                                          |                 | $\top$    | $\square$ |     |             |      |
| 10 50           |                              |                          | +                           |                |                    | -      | E 11  |                                                          | -               | +         | +         |     |             | -    |
| 13 36           |                              |                          |                             | -              | -                  |        | NC    |                                                          |                 | +         | -         |     |             | -    |
| 14 6N           |                              |                          |                             |                |                    |        | 6B    |                                                          |                 |           |           |     |             |      |
| 15 7B           |                              |                          |                             |                |                    |        | 7N    |                                                          |                 |           |           |     |             |      |
| 16 SN           |                              |                          |                             |                |                    |        | 8B    |                                                          |                 |           |           |     |             | 1    |
| 17 GAN : 1      | 1 - PERTE : 0 - NULL         | X (pas conptabilisé) - I | Forfait 0 ou -1 suivar      | t le cas (cf.) | Livre F            | FE)    | 0     | ERTE : 0 - NULL X (pes comptabilisé) - Forfait 0 ou -1 s | vivant le cas ( | cf. Livre | e FFE)    |     |             |      |
| 18              | en de l'Arbites de           | t fites in sait suppt i  | a dilbut du matab           |                | C* -               | tui    | la da | . L'Adding dait packas patta appa afia d'atta            | stor la contr   | åle.      |           |     |             | -    |
| 20 Le no        | in de l'Arbitre do           | it etre inscrit avant i  | e debut du match            |                | U .                | contro | te de | rs - CArbitle doit cocher cette case ann d'atte          | ster le contr   | ore       |           |     |             |      |
| 21 Nom du       | Nom du capitaine : Arbitre : |                          |                             |                | Nom du capitaine : |        |       |                                                          |                 |           |           |     |             |      |
| 22 Signatu      | Signature Signature          |                          |                             |                | Signature          |        |       |                                                          |                 |           |           |     |             |      |
| 23              |                              |                          |                             |                |                    |        |       |                                                          |                 |           |           |     |             |      |
| 24              |                              |                          |                             |                |                    |        |       |                                                          | 1               |           |           |     |             |      |
| 25              |                              | A 14                     | Fédé<br>envouer à : Olivier | DELABA         | çaise<br>RE -      | des §  | Chec  | n 2010 - 2011<br>Jawen - 76550 OFFRANVILLE               |                 |           |           |     |             | -    |
| 27              |                              |                          | and a started               | 22010/10       |                    | 5 100  |       |                                                          |                 |           |           |     | Þ           |      |
| 28              |                              |                          |                             |                | _                  |        |       |                                                          | _               | -         | -         |     | -6          |      |
| 30              |                              |                          |                             | -              |                    |        |       |                                                          |                 |           |           |     |             |      |
| 31 32           |                              |                          |                             |                |                    |        | -     |                                                          | -               | -         | -         |     |             | -    |
| 14 4 1 1 1 PV   | Joueurs / Para               | metres /                 | -                           | -              |                    |        |       |                                                          | 1               |           | 1         |     |             | _ L  |

C'est lui qu'il faudra imprimer une fois les données saisies. Un contrôle est effectué sur les Elos des joueurs afin que la règle des « 103 points » soit respectée. Ainsi, un jour mal placé apparaîtra en rouge.

Saisir la date de la rencontre voulue. Les champs « Lieu », « Ronde », « Club ayant les Blancs sur les échiquiers impairs », « Club ayant les Noirs sur les échiquiers impairs » et le nom du capitaine seront pré-remplis.

Pour saisir les données d'un joueur, cliquer sur une cellule « Nom et prénom » puis dérouler la liste. Choisir un joueur. Son code FFE et son Elo seront affichés. Le Elo moyen calculé n'apparaîtra pas à l'impression. Le 2ème onglet contient la liste des joueurs.

| <b>N</b> 4 | - 2010-2011 - N4 527009.ods - OpenOffice.  | org Calc             |                     |
|------------|--------------------------------------------|----------------------|---------------------|
| Eichie     | r Édition Affichage Insertion Format Outil | s Donnée <u>s</u> Fe | enêtre Aid <u>e</u> |
| : 1        | • 🔀 🖃 👒 I 🛃 🔚 🕒 I 🏷 🌉                      | 🔀 🛱 🛱                | • 🎯   🕑 • 🖓 •   🚳 🔂 |
|            | Arial 🔽 10 🔽                               | I S                  | ≣ ≝ ≣ ≣ 📰   🛵 % 🗞   |
| A1         | 💌 🏂 🚬 = Nom et Prér                        | iom                  |                     |
|            | A                                          | В                    | C D                 |
| 1          | Nom et Prénom                              | NIFFE                | Elo                 |
| 2          | ABDAT Rachid                               |                      |                     |
|            | ADINIAL DIANA                              | DU1539               | 1985                |
| 3          | ARINAL SAIDE                               | N06047               | 1682                |
| 4          | BAILLY Thierry                             | E50992               | 1330                |
| 5          | BAILLY Yannick                             | R07205               | 1499                |
| 6          | BERGOT Jean-Pierre                         |                      |                     |
|            |                                            | R06434               | 1490                |
| 7          | BERRUU Andre                               | B00557               | 1820                |
|            | BONTE Gerard                               | 200001               |                     |
| 8          |                                            | A01248               | 1630                |
| 9          | BOURSIER Xavier                            | A01431               | 2029                |
| 10         | BUDAI Florian                              | B65050               | 1500                |
| 11         | CASTRO ESPINOSA Mauricio                   | G58269               | 1699                |
| 12         | DALLERY Christophe                         | 003896               | 1955                |
| 13         | DELAMARRE Alain                            | E61138               | 1499                |
| 14         | DUBORT Roger                               | D60409               | 1499                |
| 15         | DUNAND Damien                              | D66057               | 1690                |
| 16         | GRENET Dominique                           |                      |                     |
|            | KORMANI Russi                              | D00547               | 1490                |
| 17         | KURMAN <u>Remi</u>                         | P04223               | 2060                |
|            | LAFTOUHI Mohammed                          | 1104220              | 2000                |
| 18         |                                            | S02695               | 1570                |
| 10         | LEROY Jean-Yves                            |                      |                     |
| 17         |                                            | A06617               | 1860                |
| 20         | ORDRONNEAU Jean                            | S01133               | 1499                |
| 21         | PAUN Didier                                | N13682               | 1926                |
| 22         |                                            | A52636               | 1420                |
| 22         | PINEAU Patrick                             |                      |                     |
| 23         |                                            | A68327               | 1420                |
| 24         | QUAEGEBEUR Alain                           | LI0C244              | 1050                |
| 25         |                                            | HU6341               | 1950                |
| 25         |                                            | 1                    |                     |
| 27         |                                            |                      |                     |
| 28         |                                            |                      |                     |
| 29         |                                            |                      |                     |
| 30         |                                            |                      |                     |
| 31         |                                            |                      |                     |
| 32         |                                            |                      |                     |
| 33         |                                            |                      |                     |
| 35         |                                            |                      |                     |
| 36         |                                            |                      |                     |
| 14         | PV Joueurs Parametres                      |                      |                     |

Cette liste est construite à partir de la dernière version de la base Papi prise en compte par le site de l'Aile Roi.

Lors de la parution d'un nouvel Elo, la base Papi n'est pas toujours en phase avec les données affichées sur le site de la FFE. Il sera peut-être nécessaire de mettre à jour manuellement les nouveaux Elo.

Remarquez qu'il n'y a pas de Elo < 1300. C'est ce qui avait été demandé au moment de la saisie de l'équipe à traiter.

Le dernier onglet contient divers paramètres.

| ✓                                                                                                    | Image: Image: Image | : 1 = 3 = 1 = 1 = 1 + 3 × 5×<br>2   = 3 = 1 = 1 = 1 + 3 × 5×<br>c | :   <b>() 2 :   () 2 :   () 2 :   () 2 :   () 2 :   () 2 :   () 2 :   () 2 :   () 2 :   () 2 :   () 2 :   () 2 :   () 2 :   () 2 :   () 2 :   () 2 :   () 2 :   () 2 :   () 2 :   () 2 :   () 2 :   () 2 :   () 2 :   () 2 :   () 2 :   () 2 :   () 2 :   () 2 :   () 2 :   () 2 :   () 2 :   () 2 :   () 2 :   () 2 :   () 2 :   () 2 :   () 2 :   () 2 :   () 2 :   () 2 :   () 2 :   () 2 :   () 2 :   () 2 :   () 2 :   () 2 :   () 2 :   () 2 :   () 2 :   () 2 :   () 2 :   () 2 :   () 2 :   () 2 :   () 2 :   () 2 :   () 2 :   () 2 :   () 2 :   () 2 :   () 2 :   () 2 :   () 2 :   () 2 :   () 2 :   () 2 :   () 2 :   () 2 :   () 2 :   () 2 :   () 2 :   () 2 :   () 2 :   () 2 :   () 2 :   () 2 :   () 2 :   () 2 :   () 2 :   () 2 :   () 2 :   () 2 :   () 2 :   () 2 :   () 2 :   () 2 :   () 2 :   () 2 :   () 2 :   () 2 :   () 2 :   () 2 :   () 2 :   () 2 :   () 2 :   () 2 :   () 2 :   () 2 :   () 2 :   () 2 :   () 2 :   () 2 :   () 2 :   () 2 :   () 2 :   () 2 :   () 2 :   () 2 :   () 2 :   () 2 :   () 2 :   () 2 :   () 2 :   () 2 :   () 2 :   () 2 :   () 2 :   () 2 :   () 2 :   () 2 :   () 2 :   () 2 :   () 2 :   () 2 :   () 2 :   () 2 :   () 2 :   () 2 :   () 2 :   () 2 :   () 2 :   () 2 :   () 2 :   () 2 :   () 2 :   () 2 :   () 2 :   () 2 :   () 2 :   () 2 :   () 2 :   () 2 :   () 2 :   () 2 :   () 2 :   () 2 :   () 2 :   () 2 :   () 2 :   () 2 :   () 2 :   () 2 :   () 2 :   () 2 :   () 2 :   () 2 :   () 2 :   () 2 :   () 2 :   () 2 :   () 2 :   () 2 :   () 2 :   () 2 :   () 2 :   () 2 :   () 2 :   () 2 :   () 2 :   () 2 :   () 2 :   () 2 :   () 2 :   () 2 :   () 2 :   () 2 :   () 2 :   () 2 :   () 2 :   () 2 :   () 2 :   () 2 :   () 2 :   () 2 :   () 2 :   () 2 :   () 2 :   () 2 :   () 2 :   () 2 :   () 2 :   () 2 :   () 2 :   () 2 :   () 2 :   () 2 :   () 2 :   () 2 :   () 2 :   () 2 :   () 2 :   () 2 :   () 2 :   () 2 :   () 2 :   () 2 :   () 2 :   () 2 :   () 2 :   () 2 :   () 2 :   () 2 :   () 2 :   () 2 :   () 2 :   () 2 :   () 2 :   () 2 :   () 2 :   () 2 :   () 2 :   () 2 :   () 2 :   () 2 :   () 2 :   () 2 :   () 2 :</b> |        |                |  |  |  |  |  |  |  |  |  |
|----------------------------------------------------------------------------------------------------|----------------------------------------------------------------------------------------------------|-------------------------------------------------------------------|----------------------------------------------------------------------------------------------------|--------|----------------|--|--|--|--|--|--|--|--|--|
| Artal                                                                                                    | ▼ 10 ▼ 6 / 5<br>5 ∞ =<br>B                                                                                                    | 5   E E E E E E E E E E E                                         | ‱ ≫ (∉ ∉   □ • ⊉ • ≜ • .                                                                                                    |        |                |  |  |  |  |  |  |  |  |  |
| A<br>Compétition<br>Nationale 4<br>Calendrier<br>17/10/2010<br>12/12/2010<br>12/12/2010<br>12/12/2010<br>12/12/2010<br>12/12/2011<br>14/05/2011<br>14/05/2011<br>15/05/2011 | β <u>Σ</u> =<br>Β                                                                                                    | c                                                                 |                                                                                                    |        |                |  |  |  |  |  |  |  |  |  |
| A<br>Compétition<br>Nationale 4<br>Calendrier<br>17/10/2010<br>14/11/2010<br>12/12/2010<br>14/11/2011<br>16/01/2011<br>10/02/2011<br>10/02/2011<br>15/05/2011<br>15/05/2011 | B                                                                                                    | c                                                                 | 0                                                                                                    | ★ Σ =  |                |  |  |  |  |  |  |  |  |  |
| Compétition (<br>Nationale 4<br>17/10/2010 1<br>13/11/2010 1<br>12/12/2010 1<br>12/12/2010 1<br>16/01/2011 1<br>06/02/2011 1<br>20/03/2011 1<br>15/05/2011 1                | Crowne                                                                                                    |                                                                   | D                                                                                                    | E      | F              |  |  |  |  |  |  |  |  |  |
| Compétition<br>Nationale 4<br>Calendrier 1<br>17/10/2010 1<br>13/11/2010 1<br>12/12/2010 1<br>16/01/2011 1<br>06/02/2011 1<br>15/05/2011 1                                  | Creans                                                                                                    |                                                                   |                                                                                                    |        |                |  |  |  |  |  |  |  |  |  |
| Calendrier<br>17/10/2010<br>13/11/2010<br>14/11/2010<br>14/11/2010<br>16/01/2011<br>16/01/2011<br>16/01/2011<br>14/05/2011<br>15/05/2011                                    | Istoline                                                                                                    | Capitaine                                                         | Club                                                                                                    | Saison | Club principal |  |  |  |  |  |  |  |  |  |
| Calendrier 1<br>17/10/2010 1<br>13/11/2010 1<br>12/12/2010 1<br>12/12/2010 1<br>12/12/2010 1<br>12/02/2011 1<br>06/02/2011 1<br>15/05/2011 1                                | oroupe                                                                                                    | Yaviar Boursiar                                                   | \$27009                                                                                                    | 2010   | LOLMERS        |  |  |  |  |  |  |  |  |  |
| Calendrier<br>17/10/2010 1<br>13/11/2010 1<br>12/12/2010 1<br>12/12/2010 1<br>16/01/2011 1<br>06/02/2011 1<br>20/03/2011 1<br>15/05/2011 1                                  |                                                                                                    |                                                                   | 02/000                                                                                                    | 2010   | LOOTIENO       |  |  |  |  |  |  |  |  |  |
| Calendrier<br>17/10/2010 1<br>13/11/2010 1<br>14/11/2010 1<br>12/12/2010 1<br>16/01/2011 1<br>06/02/2011 1<br>20/03/2011 1<br>14/05/2011 1<br>15/05/2011 1                  |                                                                                                    |                                                                   |                                                                                                    |        | -              |  |  |  |  |  |  |  |  |  |
| 17/10/2010  <br>13/11/2010  <br>14/11/2010  <br>12/12/2010  <br>16/01/2011  <br>20/03/2011  <br>14/05/2011  <br>15/05/2011                                                  | Blancs                                                                                                    | Noirs                                                             | Lieu                                                                                                    | Ronde  |                |  |  |  |  |  |  |  |  |  |
| 13/11/2010<br>14/11/2010<br>12/12/2010<br>16/01/2011<br>06/02/2011<br>06/02/2011<br>14/05/2011<br>15/05/2011                                                                | LOUVIERS                                                                                                    | SAINT-THOMAS                                                      | SAINT-THOMAS                                                                                                    | 1      |                |  |  |  |  |  |  |  |  |  |
| 14/11/2010 1<br>12/12/2010 1<br>16/01/2011 1<br>06/02/2011 1<br>20/03/2011 1<br>14/05/2011 1<br>15/05/2011 1                                                                | VERNEUIL                                                                                                    | LOUVIERS                                                          | LOUVIERS                                                                                                    | 2      |                |  |  |  |  |  |  |  |  |  |
| 12/12/2010 F<br>16/01/2011 L<br>06/02/2011 L<br>20/03/2011 F<br>14/05/2011 L<br>15/05/2011 F                                                                                | LOUVIERS                                                                                                    | ELBEUF                                                            | ELBEUF                                                                                                    | 3      |                |  |  |  |  |  |  |  |  |  |
| 16/01/2011 0<br>06/02/2011 0<br>20/03/2011 1<br>14/05/2011 0<br>15/05/2011 9                                                                                                | PONT-AUDEMER                                                                                                    | LOUVIERS                                                          | LOUVIERS                                                                                                    | 4      |                |  |  |  |  |  |  |  |  |  |
| 06/02/2011 0<br>20/03/2011 0<br>14/05/2011 0<br>15/05/2011 0                                                                                                    | LOUVIERS                                                                                                    | BONSECOURS                                                        | BONSECOURS                                                                                                    | 5      |                |  |  |  |  |  |  |  |  |  |
| 20/03/2011 1<br>14/05/2011 1<br>15/05/2011 F                                                                                                    | DIEPPE                                                                                                    | LOUVIERS                                                          | DIEPPE                                                                                                    | 6      |                |  |  |  |  |  |  |  |  |  |
| 14/05/2011 I<br>15/05/2011 F                                                                                                    | MAROMME                                                                                                    | LOUVIERS                                                          | LOUVIERS                                                                                                    | 7      |                |  |  |  |  |  |  |  |  |  |
| 15/05/2011                                                                                                    | LOUMERS                                                                                                    | GONEREVILLE 3                                                     | GONEREVILLE                                                                                                    | 8      |                |  |  |  |  |  |  |  |  |  |
|                                                                                                    | ROUEN 2                                                                                                    | LOUVIERS                                                          | LOUMERS                                                                                                    | 9      |                |  |  |  |  |  |  |  |  |  |
|                                                                                                    |                                                                                                    |                                                                   | LUU TILITU                                                                                                    |        |                |  |  |  |  |  |  |  |  |  |
|                                                                                                    |                                                                                                    |                                                                   |                                                                                                    |        |                |  |  |  |  |  |  |  |  |  |
|                                                                                                    |                                                                                                    |                                                                   |                                                                                                    |        |                |  |  |  |  |  |  |  |  |  |
|                                                                                                    |                                                                                                    |                                                                   |                                                                                                    |        |                |  |  |  |  |  |  |  |  |  |
|                                                                                                    |                                                                                                    |                                                                   |                                                                                                    |        |                |  |  |  |  |  |  |  |  |  |
|                                                                                                    |                                                                                                    |                                                                   |                                                                                                    |        |                |  |  |  |  |  |  |  |  |  |
|                                                                                                    |                                                                                                    |                                                                   |                                                                                                    |        |                |  |  |  |  |  |  |  |  |  |
|                                                                                                    |                                                                                                    |                                                                   |                                                                                                    |        |                |  |  |  |  |  |  |  |  |  |
|                                                                                                    |                                                                                                    |                                                                   |                                                                                                    |        |                |  |  |  |  |  |  |  |  |  |
|                                                                                                    |                                                                                                    |                                                                   |                                                                                                    |        |                |  |  |  |  |  |  |  |  |  |
|                                                                                                    |                                                                                                    |                                                                   |                                                                                                    |        |                |  |  |  |  |  |  |  |  |  |
|                                                                                                    |                                                                                                    |                                                                   |                                                                                                    |        |                |  |  |  |  |  |  |  |  |  |
|                                                                                                    | r la                                                                                                    |                                                                   |                                                                                                    |        |                |  |  |  |  |  |  |  |  |  |
|                                                                                                    | Equipes                                                                                                    |                                                                   |                                                                                                    |        |                |  |  |  |  |  |  |  |  |  |
|                                                                                                    | BONSECOURS                                                                                                    |                                                                   |                                                                                                    |        |                |  |  |  |  |  |  |  |  |  |
|                                                                                                    | DIEPPE                                                                                                    |                                                                   |                                                                                                    |        |                |  |  |  |  |  |  |  |  |  |
|                                                                                                    | ELBEUF                                                                                                    |                                                                   |                                                                                                    |        |                |  |  |  |  |  |  |  |  |  |
|                                                                                                    | GONFREVILLE 3                                                                                                    |                                                                   |                                                                                                    |        |                |  |  |  |  |  |  |  |  |  |
|                                                                                                    | LOUVIERS                                                                                                    |                                                                   |                                                                                                    |        |                |  |  |  |  |  |  |  |  |  |
|                                                                                                    | MAROMME                                                                                                    |                                                                   |                                                                                                    |        |                |  |  |  |  |  |  |  |  |  |
|                                                                                                    | PONT-AUDEMER                                                                                                    |                                                                   |                                                                                                    |        |                |  |  |  |  |  |  |  |  |  |
| 1                                                                                                    | ROUEN 2                                                                                                    |                                                                   |                                                                                                    |        |                |  |  |  |  |  |  |  |  |  |
| 1                                                                                                    | SAINT-THOMAS                                                                                                    |                                                                   |                                                                                                    |        |                |  |  |  |  |  |  |  |  |  |
|                                                                                                    | VERNEUIL                                                                                                    |                                                                   |                                                                                                    |        |                |  |  |  |  |  |  |  |  |  |
|                                                                                                    |                                                                                                    |                                                                   |                                                                                                    |        |                |  |  |  |  |  |  |  |  |  |
|                                                                                                    |                                                                                                    |                                                                   |                                                                                                    |        |                |  |  |  |  |  |  |  |  |  |
|                                                                                                    |                                                                                                    |                                                                   |                                                                                                    |        |                |  |  |  |  |  |  |  |  |  |
|                                                                                                    |                                                                                                    |                                                                   |                                                                                                    |        |                |  |  |  |  |  |  |  |  |  |
|                                                                                                    |                                                                                                    |                                                                   |                                                                                                    |        |                |  |  |  |  |  |  |  |  |  |
|                                                                                                    |                                                                                                    |                                                                   |                                                                                                    |        |                |  |  |  |  |  |  |  |  |  |
|                                                                                                    |                                                                                                    |                                                                   |                                                                                                    |        |                |  |  |  |  |  |  |  |  |  |
|                                                                                                    | K                                                                                                    |                                                                   |                                                                                                    |        |                |  |  |  |  |  |  |  |  |  |